## • EIS ENERGY SAVE

#### Installation Protocol -Instructions

All ES residential units except R290 units.

## Content

| 1 | Introduction                   | . 3 |
|---|--------------------------------|-----|
| 2 | Installation information       | . 4 |
| 3 | Seller information             | . 5 |
| 4 | Installation date and products | . 6 |
| 5 | Connection information         | . 7 |
| 6 | System setup information       | . 8 |
| 7 | Additional information         | . 9 |

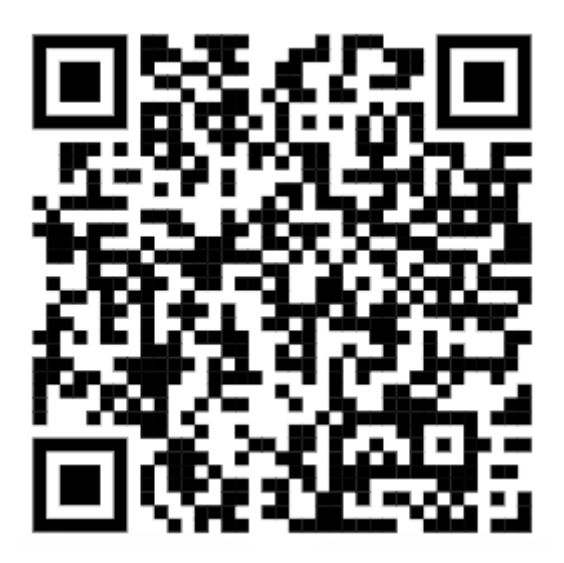

Scan the code to get to the form

# **1** Introduction

As a part of ES after-market and warranty process the first step is to submit an installation protocol for all installed units. Without this protocol it will not be possible to claim a warranty for installed products. This is also an importants step to being able to provide proper after-market support.

It is important that installers takes the time to fill in as much information as possible. Some fields are mandatory.

The installation protocol is submitted through the ES web portal.

https://energysave.se/installation-protocol/

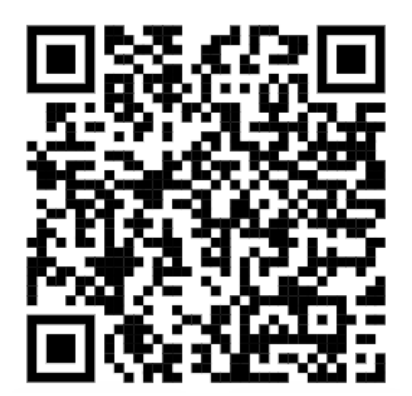

# **2** Installation information

#### Installation protocol

Installation information (Required)

Choose a project name or use the installation address. Use this to identify your project.

Enter city, postal code and country.

| Project name or address |                   |
|-------------------------|-------------------|
|                         |                   |
| City                    | ZIP / Postal Code |
|                         |                   |
| Country                 |                   |

### **3 Seller information**

Enter the company name of the company who sold the unit, your distributor.

Also add the name of the seller.

Add an email address to the contact.

Here you enter the installer company name.

Also add an email address to the installer for future contact. Sold by, company (distributor) (Required)

Seller contact name (Required)

Seller contact email adress (Required)

Installed by, company (installer) (Required)

Installer email adress

### **4 Installation date and products**

|                                                                                         | Date of installation (Required)                  |   |
|-----------------------------------------------------------------------------------------|--------------------------------------------------|---|
| Enter the date of installation.                                                         | yyyy-mm-dd                                       |   |
|                                                                                         | Indoor unit article name (Required)              |   |
| Choose indoor and                                                                       | - Choose your indoor unit here -                 | / |
| outdoor unit article<br>name in the dropdown<br>menu.                                   | Indoor unit article name (if not in list above)  |   |
| If unit is not listed write<br>the article name in the<br>field below dropdown<br>menu. | Indoor unit serial number (Required)             |   |
| Enter the serial                                                                        | Outdoor unit article name (Required)             |   |
| units. If you cannot                                                                    | – Choose your outdoor unit here –                | / |
| list. Please use this<br>field and add the info<br>here.                                | Outdoor unit article name (if not in list above) |   |
| The serial number is<br>found on the label of<br>the unit and consists of               | Outdoor unit serial number <i>(Required)</i>     |   |
| 6+6+4 digits.                                                                           |                                                  |   |

| It is also possible to |  |  |
|------------------------|--|--|
| add other installed    |  |  |
| units, such as         |  |  |
| buffertanks and fan    |  |  |
| coils.                 |  |  |

Use the + button to the right to add more units if needed.

| Additional ES components |               |   |
|--------------------------|---------------|---|
| Article name             | Serial number |   |
|                          |               | ÷ |

### **5** Connection information

It is important to follow the installation manual. When answering this question, you validate that you have followed the instructions provided with the product.

Add info if unit is connected to internet.

If unit shall be connected to my heat oumo and the end user wishes to have an account created on MyHeatPump. Installation has been made according to ES installation manual (Required)

| Ο      | Yes |
|--------|-----|
| $\cup$ | 165 |

|--|

#### Unit connected to internet

| O Yes |  |
|-------|--|
|-------|--|

| 0.10 | Ο | No |
|------|---|----|
|------|---|----|

#### I want unit to be connected to My Heat Pump

| 0 | Yes |
|---|-----|
| 0 | No  |

#### MAC Adress

Add unit MAC address. This is found under the "other

options menu" in the indoor unit. Follow the steps below.

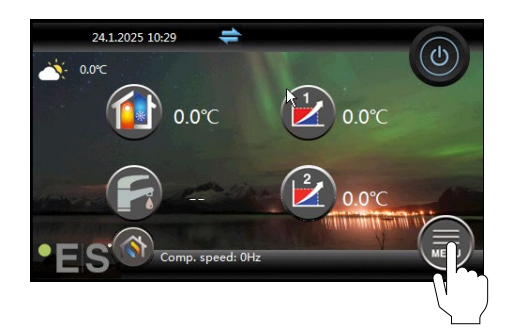

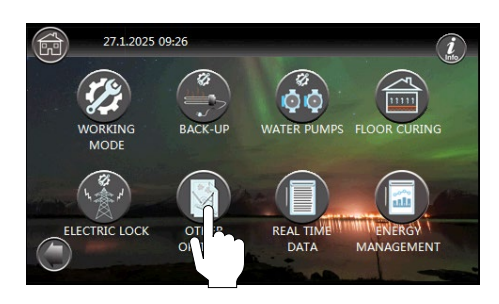

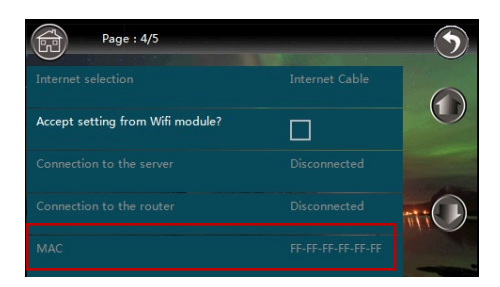

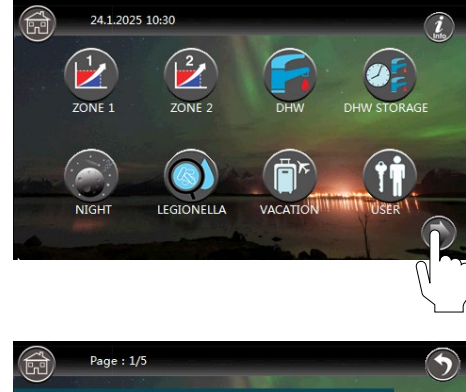

| Motorized diverting valve switching time 1min<br>Diverting valve - power on time Always with power<br>Refrigerant recycle function 05<br>Control panel backlight light Allways ON | Page : 1/5                               |                   |   |
|----------------------------------------------------------------------------------------------------|------------------------------------------|-------------------|---|
| Diverting valve - power on time Always with power<br>Refrigerant recycle function OS<br>Control panel backlight Ight Always ON                                                    | Motorized diverting valve switching time | 1min              |   |
| Refrigerant recycle function 05<br>Control panel backlight light Allways ON                                                                                                    |                                          | Always with power |   |
| Control panel backlight light Allways ON                                                                                                    |                                          |                   |   |
|                                                                                                    | Control panel backlight light            | Allways ON        | 6 |

Default the MAC address shows FF-FF-FF-FF-FF.

Real address will be visible when logged in as an installer and internet selection is set to Internet cable.

# **6** System setup information

Now we come to the part where we would like you to add info on the system. This input is extremely valuable during a troubleshooting procedure.

| It is possible to choose more than one         | Heat pump functions                                                                     |
|------------------------------------------------|-----------------------------------------------------------------------------------------|
| distribution ways.                             | Heating                                                                                 |
|                                                | Cooling                                                                                 |
| If others is checked,                          | DHW                                                                                     |
| field underneath the checkboxes.               | House area/Heated area (m2)                                                             |
|                                                |                                                                                         |
|                                                | Please enter the size of the house which needs to be heated.                            |
| Please add<br>information on the               | Pipe dimensions (mm) heat pump (for monoblock)                                          |
| pipes in the system                            |                                                                                         |
|                                                | Please enter the dimension of the pipes between outdoor unit and indoor unit or buffer. |
|                                                | Heating system pipe dimensions (mm)                                                     |
|                                                |                                                                                         |
|                                                | Please enter the pipe dimension of the distribution system in the house.                |
|                                                | System temperature (inlet/return)                                                       |
| If you know the design<br>temperatures, submit |                                                                                         |
| it nere.                                       | Enter the maximum system temperature needed to keep the house warm.                     |
|                                                | Distribution system                                                                     |
| The information                                | Radiators                                                                               |
| distribution system is                         | Under floor heating                                                                     |
| extremely valuable.                            | Fan coils                                                                               |
|                                                | Other, please describe below                                                            |
|                                                | Other comments and notes                                                                |
|                                                |                                                                                         |

# 7 Additional information

|                                                                                                    | Upload installation drawing or picture of scematic (Required)            |
|----------------------------------------------------------------------------------------------------|--------------------------------------------------------------------------|
| Upload the installation<br>drawing or take a<br>picture of the drawing<br>and add it here.                          | Drop files here or<br>Select files                                       |
|                                                                                                    | Max. file size: 20 MB.                                                   |
|                                                                                                    | Upload picture of units and labels (Required)                            |
| Picture of units, lables<br>and installation room is<br>very valuable,                                              | Drop files here or<br>Select files                                       |
|                                                                                                    | Max. file size: 20 MB.                                                   |
|                                                                                                    | Consent (Required)                                                       |
| Read the terms of use<br>and privacy policy<br>before checking the<br>box, submitting the<br>installation protocol. | I have read and accept EnergySave Terms of use and Privacy Policy Submit |

#### **Dear Customer!**

We would like to thank you for reading this manual. For more information, feel free to contact us. Your ES team.

www.energysave.se

We reserve the right to make changes that do not impair the functionality of the device.